## National Provider Identification (NPI) Registration Instructions

The Federal Government now requires all practicing physicians to have a National Provider Identification Number. When you are assigned an NPI number, this will be your number for life. Outside of extenuating circumstances, this number will never change, and you will need to keep your information up-to-date in the National Plan and Provider Enumeration System.

1. Go to the National Plan and Provider Enumeration System (NPPES) at <u>https://nppes.cms.hhs.gov</u>

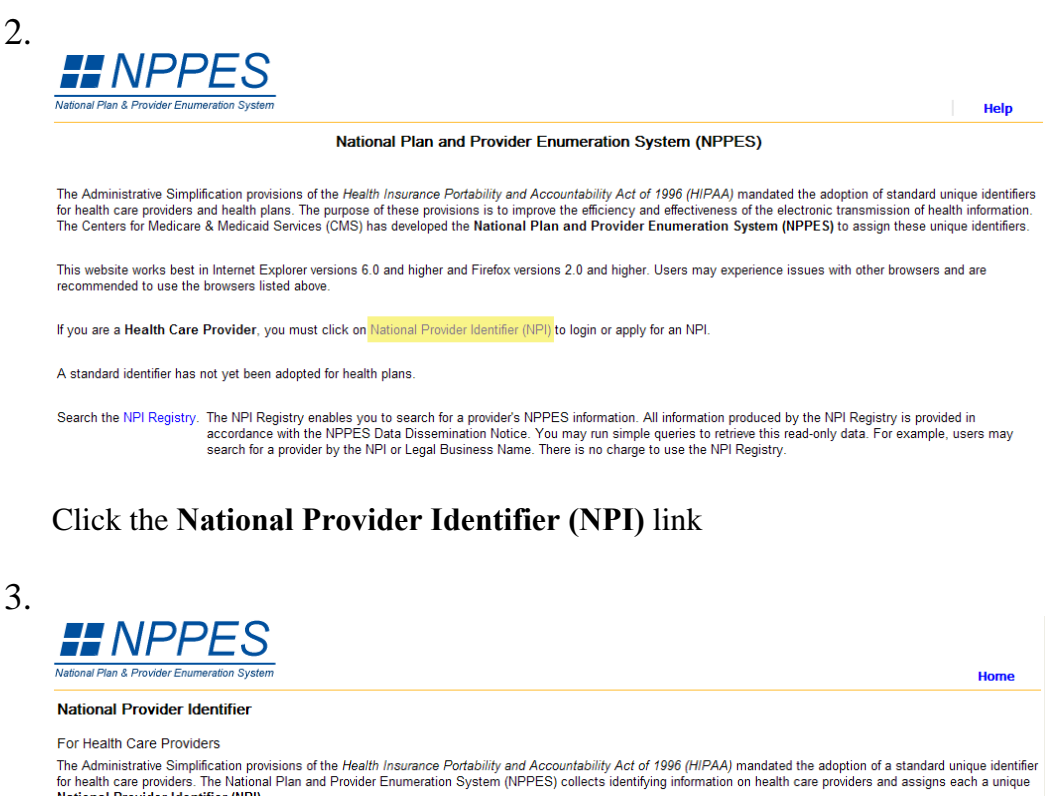

| National Provider Identifier (NPI).                                                                                                    |                                                                                                    |
|----------------------------------------------------------------------------------------------------|----------------------------------------------------------------------------------------------------|
| Need an NPI?>                                                                                                    | Apply Online for an NPI<br>Estimated time to complete the NPI application form is 20 minutes.<br>Click here to see tips to expedite your NPI application before you begin your application. |
| Want to View or Update your NPI data?>                                                                                                    | Login                                                                                                    |
| Want to create a Web login for an existing NPI?><br>(This option is only for health care providers previously<br>enumerated via paper or EFI) | Create Login to View or Update your NPI Data                                                                                                    |

Click Apply Online for an NPI

Home

Help

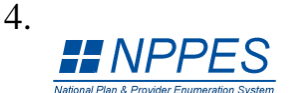

## NPI Application Instructions

Step 1: Before you begin, make sure you have the following information. This information will be required to complete the NPI Application Form. You will not be able to save your work if you quit before you have completed the application form. Information Required for Individual Providers Provider Name \*\* SSN (or ITIN if not eligible for SSN) Information Required for Organizations
 Organization Name
 \*\*\* Employer Identification Number (EIN) Provider Date of Birth Country of Birth State of Birth (*if Country of Birth is U.S.*) Name of Authorized Official for the Organization Phone Number of Authorized Official for the Organization Organization Mailing Address Practice Location Address and Phone Number Provider Gender Mailing Address Practice Location Address and Phone Number Taxonomy (Provider Type) Contact Person Name Contact Person Phone Number and E-mail Taxonomy (Provider Type) \* State License Information Contact Person Name Contact Person Phone Number and E-mail

\* (required for certain taxonomies only)

\*\* (SSN or ITIN information should only be reported in the SSN or ITIN field)

\*\*\* Do not report an SSN or IRS ITIN in the EIN field

Online Help is available from each page of the Application / Update Form by clicking "Help" at the top right of the page

If you need additional help or have any questions concerning your application, contact the NPI Enumerator

| NPI Enumerator Contact Information                                         |                                   |                                                       |
|----------------------------------------------------------------------------|-----------------------------------|-------------------------------------------------------|
| By phone:                                                                  | By e-mail at:                     | By mail at:                                           |
| 1-800-465-3203 (NPI Toll-Free)<br>1-800-692-2326 (NPI TTY)                 | customerservice@npienumerator.com | NPI Enumerator<br>PO Box 6059<br>Fargo, ND 58108-6059 |
| Step 2: Read the information below.<br>You must agree to the terms below w | nen you submit your application:  |                                                       |

I have read the contents of the application and the information contained herein is true, correct, and complete. If I become aware that any information in this application is not true, correct, or complete, I agree to notify the NPI Enumerator immediately.

I authorize the NPI Enumerator to verify the information contained herein. I agree to keep the NPPES updated with any changes to data listed on this application form within 30 days of the effective date of the change

I understand that the information provided in this application may be used by other agencies in accordance with privacy regulations.

I have read and understand the Privacy Act Statement

I have read and understand the Penalties for Falsifying Information on the NPI Application / Update Form as stated in this application. I am aware that falsifying information will result in fines and/or imprisonment

Penalties for Falsifying Information on the NPI / Update Form: 18 U.S.C. 1001 authorizes criminal penalties against an individual who in any matter within the jurisdiction of any department or agency of the United States knowingly or willfully falsifies, conceals, or covers up by any trick, scheme or device a material fact, or makes any false, fictitious or fraudulent statements or representations, or makes any false writing or document knowing the same to contain any false, ficticious or fraudulent statement or entry. Individual offenders are subject to fines of up to \$250,000 and imprisonment for up to five years. Offenders that are organizations are subject to fines of up to \$500,000. 18 U.S.C. 3571(d) also authorizes fines of up to twice the gross gain derived by the offender if it is greater than the amount specifically authorized by the sentencing statute.

Step 3: Begin online application.

Begin Application Form

Click the **Begin Application Form** button at the bottom of the page

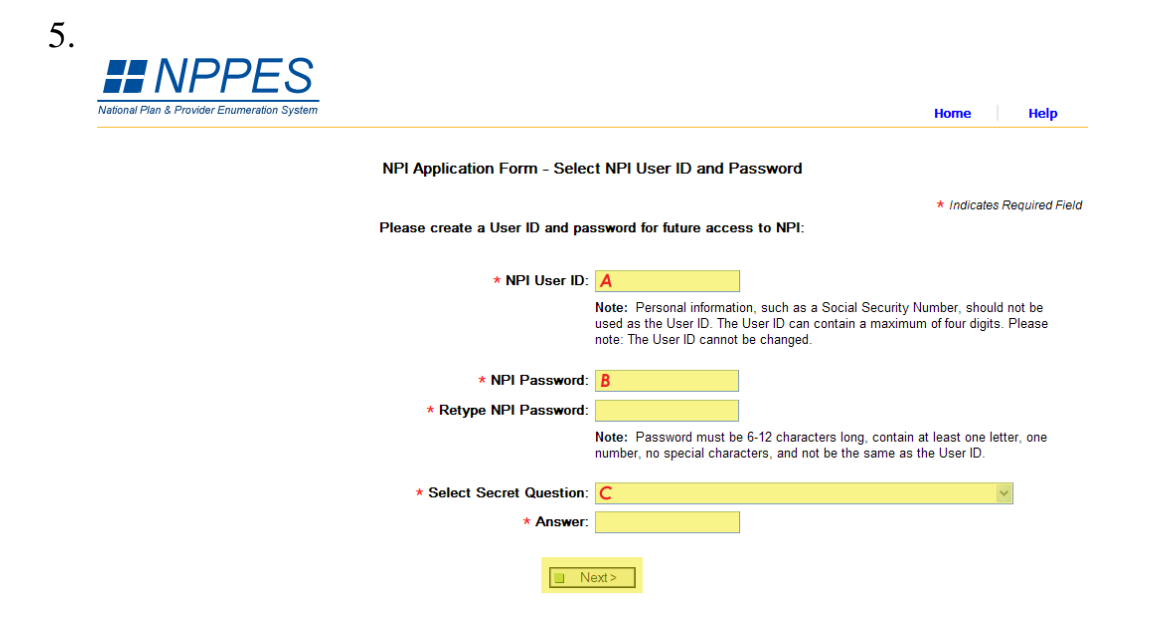

Create an *NPI User ID* (A) and *Password* (B). Make sure to choose a *User ID* and *Password* that you will be able to remember. You will need this information to update your NPI registration during your residency. Choose a *Secret Question* (C) that will allow you to recover your *Password* if you forget it.

Click the **Next** > button.

|                         | ration System                                                                          | Logoff H |
|-------------------------|----------------------------------------------------------------------------------------|----------|
|                         | NPI Application Form - Select Entity Type                                              |          |
| Please select the rad   | o button which most applies to you or your organization:                               |          |
| O Type 1: An individual | who renders health care services. (Example: Dentist, Chiropractor, Pharmacist)         |          |
| O Type 2: An organizat  | ion that renders health care services. (Example: Hospital, Nursing Facility, Pharmacy) |          |
|                         |                                                                                        |          |
|                         |                                                                                        |          |

Choose *Type 1* and then click the Next > button.

| Application Sections |          |                           |                 | ian Farm Dawidan D        | 61-             | neŋ        |
|----------------------|----------|---------------------------|-----------------|---------------------------|-----------------|------------|
| Provider Profile     | Provide  | er Name Information       | нгт Арріісаі    |                           | t Indicatos l   | Poquirod   |
| Mailing Address      | Drofix   | * Firet                   | Middle          | * Laet                    | Suffix:         | (equired i |
| > Practice Location  | Pielix.  | A A                       |                 | B                         |                 |            |
| › Other Identifiers  | Credent  | ial(s): (M.D., D.O, etc.) |                 |                           |                 |            |
| > Taxonomy           | C        | ama: (if appliable)       |                 |                           |                 |            |
| > Contact Person     | Prefix:  | First:                    | Middle:         | Last:                     | Suffix:         |            |
| > Certification      | ~        |                           |                 |                           | ✓               |            |
|                      | Credent  | ial(s): (M.D., D.O, etc.) | Type of Other N | lame:                     |                 |            |
|                      | Other le | dentifying Information    | r .             |                           |                 |            |
|                      | * Date o | of Birth: (MM/DD/YYYY)    | * S             | ocial Security Number: (1 | Without Dashes) |            |
|                      | D        |                           | E               |                           |                 |            |
|                      | State of | Birth: ( * If U.S.)       | * C             | country of Birth:         |                 |            |
|                      | r        |                           |                 |                           |                 |            |
|                      | * Gende  | er:                       | H O Male O Fer  | nale                      |                 |            |
|                      |          |                           |                 |                           |                 |            |

Fill out the *Provider Profile* information.

**NOTE:** This form is a LEGAL APPLICATION being submitted to the Federal Government. The name entered on this form **MUST** be your legal name as it is TODAY. If you will be getting married and changing your name before beginning your residency, you still must use your CURRENT legal name. After legally changing your name, you can come back to the NPPES system to change your name. Also, if you do not have a Social Security Number, you cannot complete this application until you have been assigned an SSN.

Fill out the *First Name* (A) and *Last Name* (B). Do not enter any *Credentials* (C), if you have not yet graduated from Medical School (this can be updated after graduation). Enter your *Date of Birth* (D), *Social Security Number* (E), *State of Birth* (F), *Country of Birth* (G), and *Gender* (H). Select **No** to the question about being a Sole Proprietor (I).

Click the **Next** > button.

| National Plan & Provider Enumeration | on System                             |                                         |                       |            | Logoff He                                    |
|--------------------------------------|---------------------------------------|-----------------------------------------|-----------------------|------------|----------------------------------------------|
| Application Sections                 |                                       | NPI Application                         | Form - Business Maili | ng Address |                                              |
| Provider Profile                     |                                       |                                         |                       |            |                                              |
| Mailing Address                      | If your address is ou                 | tside the U.S., click here:             | Foreign Address       |            |                                              |
| Practice Location                    | If your address is mi                 | litary address, click here:             | Military Address      |            |                                              |
| • Other Identifiers                  | -                                     |                                         |                       |            | tudiantes Desuited Cield                     |
| Taxonomy                             |                                       |                                         |                       |            | <ul> <li>Indicates Required Field</li> </ul> |
| Contact Person                       | Domestic Business                     | Mailing Address Informat                | tion                  |            |                                              |
| > Certification                      | * Address Line 1: (St                 | treet Number and Name)                  |                       |            |                                              |
|                                      | Address Line 2: (e.g.                 | Suite Number)                           |                       |            |                                              |
|                                      | * City:                               | * State:                                |                       | * Zip + 4  |                                              |
|                                      | -                                     |                                         | ~                     | -          |                                              |
|                                      | United States V                       |                                         |                       |            |                                              |
|                                      | Phone Number: Ext<br>(Without Dashes) | ension: Fax Number:<br>(Without Dashes) |                       |            |                                              |

Enter your current home mailing address (A). If you will be moving prior to beginning your residency, you should update this address after completing your move. Also, some residency programs may require you to use a specific mailing address, so you may need to update this information to satisfy their requirements.

While not required, it is recommended that you enter a *Phone Number* (B). If there is a problem with your NPI application, they will attempt to contact you by phone to resolve the problem.

| ational Plan & Provider Enumerati | on System Logoff Help                                                                                                    |
|-----------------------------------|----------------------------------------------------------------------------------------------------|
| pplication Sections               | NPI Application Form - Business Mailing Address Standardization                                                                                                    |
| Provider Profile                  |                                                                                                    |
| Mailing Address                   | In order to ensure the optimum performance of the National Provider System, we standardize all addresses; for example<br>"Avenue" to "Ave." This makes it easier to find your information again in the future and to ensure that we do not have |
| Practice Location                 | entries where they should not occur.                                                                                                    |
| Other Identifiers                 | Tour standardized address is:                                                                                                    |
| Taxonomy                          |                                                                                                    |
| Contact Person                    | Name of 1980-1981                                                                                                    |
| > Certification                   | Please do one of the following:                                                                                                    |
|                                   | 1) Accept the standardized address.                                                                                                    |
|                                   | <ol> <li>Reject the standardized address and keep your input as is.<br/><u>Note</u>: Rejecting standardized address will delay enumeration</li> </ol>                                                                                           |
|                                   | 3) Modify your input in the boxes below and submit for revalidation.                                                                                                    |
|                                   | * Indicates Required Field                                                                                                    |
|                                   | * Address Line 1: (Street Number and Name)                                                                                                    |
|                                   |                                                                                                    |

If the *Standardized Address* (A) is correct, click the **Accept Standardized Address** button (C). If the *Standardized Address* is NOT correct, make corrections to the address (B) and click the **Revalidate Address** (E) button. If the new *Standardized Address* still isn't correct, make any necessary changes to the address (A) and click the **Use Input Address** button (D).

| Vational Plan & Provider Enumeration | on System Logoff Hel                                                                                                    |
|--------------------------------------|----------------------------------------------------------------------------------------------------|
| Application Sections                 | NPI Application Form - Business Practice Location Address                                                                                                    |
| Provider Profile                     |                                                                                                    |
| > Mailing Address                    | If your address is outside the U.S., click here:                                                                                                    |
| Practice Location                    | If your address is military address, click bere                                                                                                    |
| • Other Identifiers                  |                                                                                                    |
| Taxonomy                             | * Indicates Required Field                                                                                                    |
| Contact Person                       | Domestic Business Practice Location Address Information                                                                                                    |
| Conduct 1 cr 5011                    | If the Business Practice Location Address is the same as the Business Mailing Address, click here:                                                                                                    |
|                                      |                                                                                                    |
| Certification                        | Same As Business Mailing Address                                                                                                    |
| > Certification                      | Same As Business Mailing Address If your Business Mailing Address and Business Practice Location Address differ, please fill out the following: Address Line 1: (Street Number and Name) Address Line 2: (e.g. Suite Number)                                                                                                    |
| > Certification                      | Same As Business Mailing Address If your Business Mailing Address and Business Practice Location Address differ, please fill out the following: Address Line 1: (Street Number and Name) Address Line 2: (e.g. Suite Number) Comparison City: City: C |
| > Certification                      | Some As Business Mailing Address If your Business Mailing Address and Business Practice Location Address differ, please fill out the following:  Address Line 1: (Street Number and Name)  Address Line 2: (e.g. Suite Number)  Country:                                                                                                    |
| > Certification                      | Some As Business Mailing Address If your Business Mailing Address and Business Practice Location Address differ, please fill out the following:  Address Line 1: (Street Number and Name)  Address Line 2: (e.g. Suite Number)  Address Line 2: (e.g. Suite Number)  Country: United States                                                                                                    |

Click the **Same as Business Mailing Address** button, and then click the **Next** > button. Once you begin your residency, you will need to update this address to the location where you are practicing the most.

| 1 | 1 |   |
|---|---|---|
| T | T | • |

|                     | on System                                            |                                                                                        |                                  |               |                |                   | Logoff        | Help          |
|---------------------|------------------------------------------------------|----------------------------------------------------------------------------------------|----------------------------------|---------------|----------------|-------------------|---------------|---------------|
| pplication Sections |                                                      | NPI Applica                                                                            | ation Form                       | - Other Id    | entification N | umbers            |               |               |
| Provider Profile    |                                                      |                                                                                        |                                  |               |                |                   |               |               |
| Mailing Address     | Please Enter All O<br>Medicare NSC, Me               | ther Provider Identifie<br>dicaid, and Other):                                         | rs (Medicar                      | e UPIN, Me    | dicare PIN, Me | edicare OSCA      | R/Certificati | on,           |
| Practice Location   | Neter These sumbers                                  |                                                                                        | NDL                              |               |                |                   |               |               |
| • Other Identifiers | insurers. If you don't ha<br>Individual Taxpayer Ide | will be of use in matching<br>ave such numbers, you ar<br>ntification Number (ITIN) in | e not required<br>n this section | to obtain the | m. DO NOT repo | ort the Social Se | curity Numbe  | r (SSN) or IF |
| Taxonomy            |                                                      |                                                                                        |                                  |               |                |                   |               |               |
| Contact Person      |                                                      | 1                                                                                      |                                  |               |                |                   |               |               |
| · Certification     |                                                      | 1                                                                                      |                                  |               |                |                   |               |               |
|                     | Select All                                           | Clear Selected                                                                         |                                  | )elete        |                |                   |               |               |
|                     |                                                      |                                                                                        |                                  |               |                |                   |               |               |

Click the **Next** > button. You do not currently have any other identification numbers. Once you begin your residency, you will begin to be assigned other identification numbers, such as a Medicaid Provider Number. You will need to update your NPI registration with those numbers as they are issued to you.

| National Plan & Provider Enumerati | ion System          |                                      |                |                              | Logoff              |          | Help    |
|------------------------------------|---------------------|--------------------------------------|----------------|------------------------------|---------------------|----------|---------|
| Application Sections               |                     | NPI Application Form -               | Taxonom        | ny / License Informatio      | n                   |          |         |
| Provider Profile                   | Please Enter Provi  | der Taxonomy (Provider Type/Spe      | cialty):       |                              | At least one tax    | onomy is | require |
| Mailing Address                    | NOTE: DO NOT report | the Social Security Number (SSN) IRS | S Individual 1 | Taxnaver Identification Numb | er (ITIN) in the Li | icense N | umher   |
| Practice Location                  | field.              |                                      |                |                              | - ()                |          |         |
| • Other Identifiers                |                     | -                                    |                |                              |                     |          |         |
| > Taxonomy                         | Add Taxonomy        |                                      |                |                              |                     |          |         |
| Contact Person                     | *Primary            | +C-I                                 | Charles        | Linear Number                |                     |          |         |
| Cartification                      | Taxonomy            | * Selected Taxonomy                  | State          | License Number               |                     |          |         |

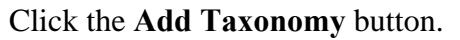

| Rational Plan & Provider Enumeration | ES<br>on System Logoff                                                                                                    |
|--------------------------------------|----------------------------------------------------------------------------------------------------|
| Application Sections                 | NPI Application Form - Select Individual Taxonomy Page 1 of 2                                                                                                    |
| > Provider Profile                   |                                                                                                    |
| Mailing Address                      | Please Select Provider Type Code:                                                                                                    |
| Practice Location                    | 19 Dharmany Service Providers                                                                                                    |
| • Other Identifiers                  | 36 Physician Assistants & Advanced Practice Nursing Providers                                                                                                    |
| • Taxonomy                           | 21 Podiatric Medicine & Surgery Service Providers<br>22 Respiratory, Developmental, Rehabilitative and Restorative Service Providers<br>23 Speech, Language and Hearing Service Providers |
| > Contact Person                     | 39 Student, Health Care                                                                                                    |
| Certification                        | <pre></pre>                                                                                                    |

Choose **39 Student, Health Care** from the list and then click the **Next** > button.

| Application Sections | NDI Application Form - Select Tevenamy Bare 2                                                                                              |  |
|----------------------|----------------------------------------------------------------------------------------------------|--|
| Provider Profile     | You have selected Provider Type: 39 Student Health Care                                                                                    |  |
| Mailing Address      | Please Continue Your Taxonomy Selection:<br>Classification Name - Area of Specialization                                                   |  |
| Practice Location    | 390200000X - Student in an Organized Health Care Education/Training Program -                                                              |  |
| • Other Identifiers  |                                                                                                    |  |
| • Taxonomy           |                                                                                                    |  |
| > Contact Person     |                                                                                                    |  |
| > Certification      |                                                                                                    |  |
|                      | Please Enter Your State License Information For Your Taxonomy Selection:                                                                   |  |
|                      | NOTE: DO NOT report the Social Security Number (SSN), IRS Individual Taxpayer Identification Number<br>(ITIN) in the License Number field. |  |
|                      | License Number: State Where Issued:                                                                                                    |  |

Choose **39020000X** – **Student in an Organized Health Care Education** / **Training Program**. Leave the *License Number* and *State Where Issued* fields blank. Click the **Save** button.

**Note:** LSU's current understanding of the NPPES regulations is that a resident should use the Student taxonomy code until a full, unrestricted medical license has been granted. Some non-LSU residency programs may ask that you choose a different taxonomy code. Use whatever instructions your residency program dictates.

| National Plan & Provider Enumerat | ion System                                                |                                                                                   |       | Lo                                 | goff    | Help       |  |
|-----------------------------------|-----------------------------------------------------------|-----------------------------------------------------------------------------------|-------|------------------------------------|---------|------------|--|
| Application Sections              | NPI Application Form - Taxonomy / License Information     |                                                                                   |       |                                    |         |            |  |
| Provider Profile                  | Please Enter Provider Taxonomy (Provider Type/Specialty): |                                                                                   |       | * At least one taxonomy is require |         |            |  |
| Mailing Address                   | NOTE: DO N                                                | OT report the Social Security Number (SSN) IRS Individual Taxpaver Identification | Numb  | er (ITIN) in                       | the Lic | ense Numbe |  |
| Practice Location                 | field.                                                    |                                                                                   |       |                                    |         |            |  |
| • Other Identifiers               |                                                           |                                                                                   |       |                                    |         |            |  |
| > Taxonomy                        | Add Tax                                                   | conomy                                                                            |       |                                    |         |            |  |
| > Contact Person                  | *Primary                                                  |                                                                                   | C     | License                            |         |            |  |
| Certification                     | Taxonomy                                                  | *Selected Taxonomy                                                                | State | Number                             |         |            |  |
|                                   |                                                           | 20020000V Chudest is an Operated Useth Case Education Testisian Decrement         |       |                                    |         | Delete     |  |

Select the radio button next to the student taxonomy and then click the **Next** > button.

| Valional Plan & Provider Enumeratio | on System                                                             |                               |                           | Logoff Hel               |
|-------------------------------------|-----------------------------------------------------------------------|-------------------------------|---------------------------|--------------------------|
| Application Sections                |                                                                       | NPI Application Form          | n - Contact Person Inf    | formation                |
| Provider Profile                    |                                                                       |                               |                           |                          |
| Mailing Address                     |                                                                       |                               |                           | * Indicates Required Fie |
| Practice Location                   | Contact Person Name:                                                  |                               |                           |                          |
| > Other Identifiers                 | If you would like to use                                              | the Provider as the contact   | person, click here 🔲 Sa   | ame As Provider          |
| Taxonomy                            |                                                                       |                               |                           |                          |
| Contact Person                      | If you would like to desi                                             | gnate an alternate contact p  | erson, please fill out th | e following:             |
|                                     | Prefix: * First:                                                      | Middle:                       | * Last:                   | Suffix:                  |
| Cerufication                        | Credential(s):                                                        | Title:                        |                           |                          |
|                                     |                                                                       |                               |                           |                          |
|                                     | To use the mailing phon                                               | e or practice phone for the c | contact, click one of the | son:<br>following:       |
|                                     | Same As Mailing Pho                                                   | Same As Practice              | e Phone                   |                          |
|                                     | Same As Mailing Pho     Contact Person Phone     (Without Dashes)     | Number: Extensio              | e Phone                   |                          |
|                                     | Same As Mailing Phote     * Contact Person Phone     (Without Dashes) | Number: Extensio              | e Phone                   |                          |

Click the **Same as Provider** button to use yourself as the contact for this NPI registration. Click the **Same as Mailing Phone** button to use your phone number as the contact phone number. Enter your email address in the *Contact Person E-Mail* fields, and then click the **Next** > button.

| Vational Plan & Provider Enumeratio | n System Logoff Help                                                                                                    |  |  |  |  |
|-------------------------------------|----------------------------------------------------------------------------------------------------|--|--|--|--|
| Application Sections                | NPI Application Form - Certification Statement                                                                                                    |  |  |  |  |
| Provider Profile                    |                                                                                                    |  |  |  |  |
| Mailing Address                     | Check this box to indicate that you certify to the following:                                                                                                    |  |  |  |  |
| > Practice Location                 | I have read the contents of the application and the information contained herein is true, correct and complete. If I become aware that<br>any information in this application is not true, correct, or complete, I agree to notify the NPI Enumerator of this fact immediately.                                                                                                    |  |  |  |  |
| Other Identifiers                   | I authorize the NPI Enumerator to verify the information contained herein. I agree to keep the NPPES updated with any changes to                                                                                                    |  |  |  |  |
| > Taxonomy                          | data listed on this application form within 30 days of the effective date of the change.                                                                                                    |  |  |  |  |
| > Contact Person                    | I have read and understand the Privacy Act Statement.                                                                                                    |  |  |  |  |
| Certification                       | I have read and understand the <b>Penalties for Falsifying Information</b> on the NPI Application / Update Form as stated in this<br>application. I am aware that falsifying information will result in fines and/or imprisonment.                                                                                                    |  |  |  |  |
|                                     | Penalties for Falsifying Information                                                                                                    |  |  |  |  |
|                                     | 18 U.S.C. 1001 authorizes criminal penalties against an individual who in any matter within the jurisdiction of any department or<br>agency of the United States knowingly or willfully falsifies, conceals, or covers up by any trick, scheme or device a material fact, or<br>makes any false, fictitious or fraudulent statements or representations, or makes any false writing or document knowing the same to<br>contain any false, fictitious or fraudulent statement or entry. Individual offenders are subject to fines of up to \$250,000 and<br>imprisonment for up to five years. Offenders that are organizations are subject to fines of up to \$500,000. 18 U.S.C. 3571(d) also<br>authorizes fines of up to twice the gross gain derived by the offender if it is greater than the amount specifically authorized by the<br>sentencing statute. |  |  |  |  |

Click the checkbox and then click the Submit button to complete and submit your NPI Application.

**NOTE:** Please read the certification statement carefully. There can be serious repercussions for willingly submitting false information.

18.

| Thank you. Your application will be processed.                                                                                                    |                                                      |                    |  |  |  |  |  |  |
|----------------------------------------------------------------------------------------------------|------------------------------------------------------|--------------------|--|--|--|--|--|--|
| Application processing times may vary based on current inventories. If you have any questions regarding this application or if the designated contact person does not receive the provider's NPI via email within 15 working days, please contact the NPI Enumerator at 1-800-465-3203 (NPI Toll-Free). |                                                      |                    |  |  |  |  |  |  |
| Prov                                                                                                    | ider Name:<br>tracking number is:                    | Lot V Select       |  |  |  |  |  |  |
| Please provide this tracking number on all correspondence.                                                                                                    |                                                      |                    |  |  |  |  |  |  |
| Please print this page for your records.                                                                                                    |                                                      |                    |  |  |  |  |  |  |
| Clicking this button will allow you to view and print the information furnished on your application.<br>Please Note: This page/printout may contain sensitive information.<br>NPI Enumerator Contact Information                                                                                        |                                                      |                    |  |  |  |  |  |  |
| By phone:                                                                                                    | 1-800-465-3203 (NPI<br>1-800-692-2326 (NPI           | Γoll-Free)<br>ΓΓΥ) |  |  |  |  |  |  |
| By e-mail a                                                                                                    | t: customerservice@npi                               | enumerator.com     |  |  |  |  |  |  |
| By mail at:                                                                                                    | NPI Enumerator<br>PO Box 6059<br>Fargo, ND 58108-605 | 9                  |  |  |  |  |  |  |

When your application is complete, you will be issued a tracking number. This number is NOT your NPI number. You will receive your NPI number via email in several days. If you do not receive your NPI number after 15 days, you can contact the NPI Enumerator with the contact info provided on the page. It is recommended that you print a copy of the confirmation page, as well as a copy of your completed application (by clicking the **View Printer Friendly Application** button).